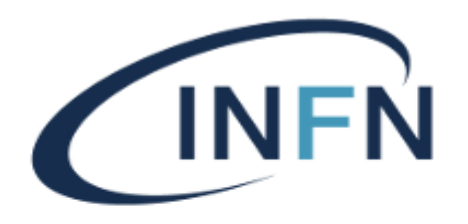

# Seminari & Collaborazioni Scientifiche

## TUTORIAL PER L'UTILIZZO DEL TOOL SEMINARI E COLLABORAZIONI SCIENTIFICHE

A CURA DI AZZOLINI PAMELA

CdS del 12/12/2024

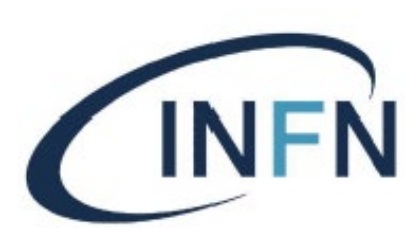

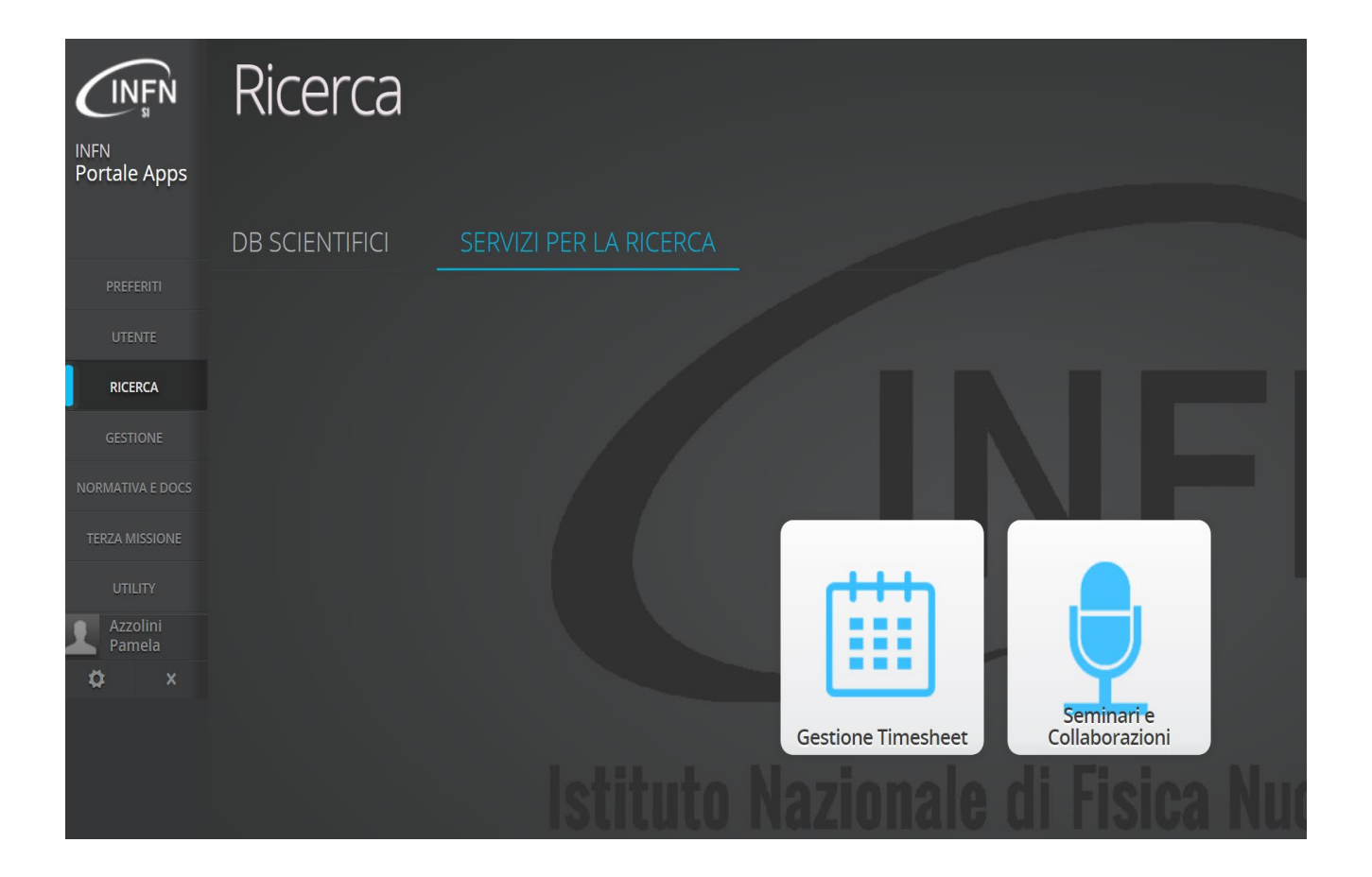

Il Tutor richiedente dovrà accedere al Portale INFN con proprie credenziali AAI.

Scegliere sul menù di sinistra la voce RICERCA, seguire il percorso SERVIZI PER LA RICERCA – TOOL SEMINARI E COLLABORAZIONI.

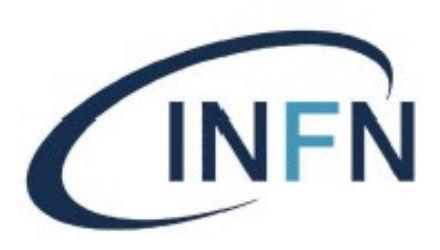

## Cliccare su + NUOVA PRATICA

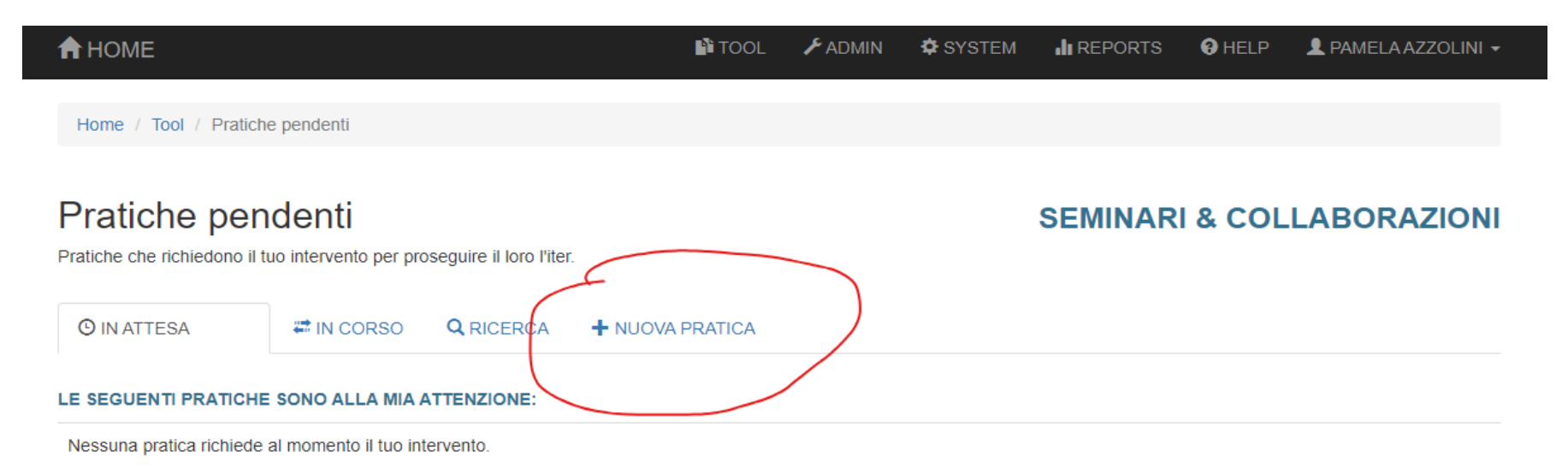

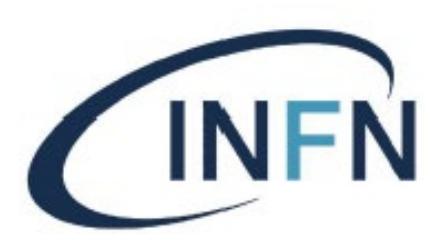

## Scegliere la Struttura e cliccare su PROCEDI

| <b>†</b> HOME               |                             | 🖺 TOOL 🛛 🗲 ADMIN   | SYSTEM    | REPORTS      | HELP    | L PAMELA AZZOLINI - |  |
|-----------------------------|-----------------------------|--------------------|-----------|--------------|---------|---------------------|--|
| Home / Tool / Nuova pratica |                             |                    |           |              |         |                     |  |
| Nuova pratica               |                             |                    |           | SEMINAR      | I & COL | LABORAZIONI         |  |
| Stato e documenti           | 1                           |                    |           |              |         |                     |  |
| Scelta Struttura            | Presso quale S              | truttura INFN      | l vuoi ap | orire la pra | atica?  |                     |  |
|                             | Struttura                   |                    |           |              |         |                     |  |
|                             |                             |                    |           |              |         |                     |  |
|                             | Sezione di Roma Tor Vergata | i anciente anchien |           |              |         | ~                   |  |

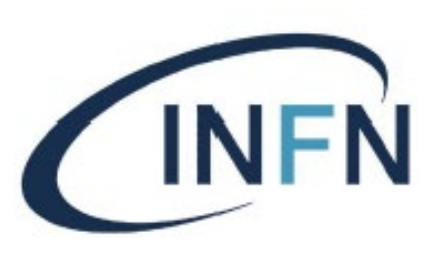

Da adesso il Tutor inizierà a compilare i moduli completando i campi elencati sulla sinistra del desktop e dovrà:

- Compilare il modulo di RICHIESTA;
- proporre una o più COLLABORAZIONI e/o
- proporre uno o più SEMINARI;
- indicare le SPESE STIMATE;
- definire gli ADDEBITI RICHIESTI e il fondo pagante (se il fondo non fosse in elenco, contattare il responsabile seminari e collaborazioni per farlo inserire);
- caricare nel DOCUMENTALE il curriculum vitae dell'ospite (facoltativo).

Una volta finito dovrà inoltrare la pratica.

|                              | TOUL ZADMIN ZSTSTEM MIREPORTS GRELP ZPAMELAAZZULINI V                                                                                                    |
|------------------------------|----------------------------------------------------------------------------------------------------|
| Home / Tool / Pratica n. 582 |                                                                                                    |
| Pratica n. 582<br>INFN TO    | LA PRATICA É ALLA TUA ATTENZIONE <b>O</b> SEMINARI & COLLABORAZIONI                                                                                           |
| Riquadro operativo           | •                                                                                                    |
| ISTRUZIONI                   | Stai visualizzando la pratica n. 582                                                                                                    |
| C RICHIESTA                  | A che punto è il suo iter?                                                                                                    |
| SEMINARI                     | La pratica si trova nello stato "COMPILAZIONE RICHIESTA".                                                                                                    |
| COLLABORAZIONI               | Quando ha raggiunto questo stato?                                                                                                    |
| CACCESSO LABORATORI          | 0 giorni fa.                                                                                                    |
| SPESE STIMATE                | Chi deve operare su di essa?                                                                                                    |
| CADDEBITI RICHIESTI          | Tocca a te operare, in qualità di Richiedente                                                                                                    |
| CRONOLOGIA                   | Per fare cosa?                                                                                                    |
| PASSAGGI ESTERNI             | Compilare il modulo di RICHIESTA;     proporre una o più COLLABORAZIONI;     proporre uno o più SEMINARI;                                                     |
| DOCUMENTALE                  | <ul> <li>richiedere l'ACCESSO LABORATORI per l'ospite (se necessario);</li> <li>indicare le SPESE STIMATE (solo in caso di costi);</li> </ul>                 |
| Completamento operazioni     | <ul> <li>definire gli ADDEBITI RICHIESTI (solo in caso di costi);</li> <li>caricare nel DOCUMENTALE il curriculum vitae dell'ospite (facoltativo).</li> </ul> |

povvederal ad inoltraria al passaggio successivo. Nel caso in cui tale passa alla tua attenzione, per essere ulteriormente processata e nuovamente inoltrata.

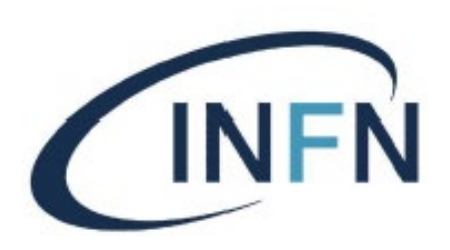

Maschera Creazione della Richiesta 1 Dati anagrafici:

- motivo richiesta (finalità scientifiche)
- Tutor (per il sistema è uguale al richiedente)
- Dati dell'Ospite

Nota Bene: è molto importate il CORRETTO inserimento del COGNOME, NOME e MAIL dell'ospite.

| <b>♠</b> НОМЕ                | 📫 TOOL 🖌 ADMIN 🌣 SYSTEM 🔥 REPORTS 🥥 HELP 💄 PAMELA AZZOLINI 👻                                                        |
|------------------------------|----------------------------------------------------------------------------------------------------|
| Home / Tool / Pratica n. 582 |                                                                                                    |
|                              |                                                                                                    |
| Pratica n. 582               | LA PRATICA É ALLA TUA ATTENZIONE  SEMINARI & COLLABORAZIONI                                                         |
| Stato e documenti            |                                                                                                    |
| Creazione della richiesta    | Motivo della richiesta                                                                                              |
|                              | Finalità scientifiche, di ricerca o divulgative per cui si stanno chiedendo Collaborazioni/Seminari. Tutor proposto |
|                              | AZZOLINI PAMELA V                                                                                                   |
|                              | Persona di supporto all'Ospite per tutti gli aspetti organizzativi, burocratici ecc.                                |
|                              | Nota: il sistema assume che il richiedente sarà anche il tutor dell'ospite.                                         |
|                              | Ospite partecipante                                                                                                 |
|                              | Cognome                                                                                                    |
|                              |                                                                                                    |
|                              | Nome                                                                                                    |
|                              | Istituto di provenienza                                                                                             |
|                              |                                                                                                    |
|                              | Indirizzo Email                                                                                                    |
|                              | Sarà usato dal sistema per contattare l'Ospite. ACCERTARSI DI INSERIRLO CORRETTAMENTE.                              |
|                              | Lingua parlata                                                                                                    |
|                              | V<br>Indicare in quale lingua il sistema dovrà contattare con l'Ospite.                                             |

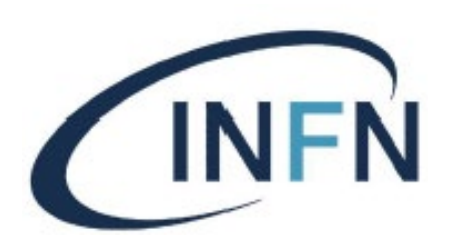

| Fe                                                 | manenza Ospite                                                                                                    |                                                                                                    |                                                                             |                                                               |                                                                  |                                                                       |
|----------------------------------------------------|----------------------------------------------------------------------------------------------------|----------------------------------------------------------------------------------------------------|-----------------------------------------------------------------------------|---------------------------------------------------------------|------------------------------------------------------------------|-----------------------------------------------------------------------|
| Arri                                               | /o presunto                                                                                                    |                                                                                                    |                                                                             |                                                               |                                                                  |                                                                       |
|                                                    | ×                                                                                                    |                                                                                                    |                                                                             |                                                               |                                                                  |                                                                       |
| Gior                                               | no per il quale si prevede l'arrivo d                                                                                                    | lell'ospite.                                                                                               |                                                                             |                                                               |                                                                  |                                                                       |
| Part                                               | enza presunta                                                                                                    |                                                                                                    |                                                                             |                                                               |                                                                  |                                                                       |
|                                                    | ×                                                                                                    |                                                                                                    |                                                                             |                                                               |                                                                  |                                                                       |
| Gior                                               | no per il quale si prevede la parter                                                                                                    | nza dell'ospite.                                                                                           |                                                                             |                                                               |                                                                  |                                                                       |
| viag                                               | gio, eventuali pernottamenti ecc. A                                                                                                    | All'occorrenza, l'ospite                                                                                   | avrà modo di con                                                            | eggere in un seco                                             | ndo momento                                                      | , le date qui ipotizz                                                 |
| Ric                                                | gio, eventuali pernottamenti ecc. A<br>hiesta servizi Ospite                                                                                                    | Ill'occorrenza, l'ospite                                                                                   | avrà modo di con                                                            | eggere in un seco                                             | ndo momento,                                                     | , le date qui ipotizza                                                |
| Ric                                                | gio, eventuali pernottamenti ecc. A<br>hiesta servizi Ospite                                                                                                    | Il'occorrenza, l'ospite                                                                                    | avrà modo di con                                                            | eggere in un seco<br>La compi                                 | ndo momento,<br>I <mark>lazione di qu</mark>                     | , le date qui ipotizza<br>esta sezione è opa                          |
| Ric<br>Ric<br>Rick                                 | gio, eventuali pernottamenti ecc. A<br>hiesta servizi Ospite<br>ichiesta badge<br>iedo per l'Ospite un badge di acce                                                                                                    | ll'occorrenza, l'ospite                                                                                    | avrà modo di con                                                            | eggere in un seco<br><u>La compi</u>                          | ndo momento,<br>I <mark>lazione di qu</mark>                     | , le date qui ipotizza<br>esta sezione è opa                          |
| Ric<br>Ric<br>Rich<br>Notz<br>sezi                 | gio, eventuali pernottamenti ecc. A<br>chiesta servizi Ospite<br>ichiesta badge<br>iedo per l'Ospite un badge di acce<br>a: qualora l'Ospite abbia necessità<br>one "ACCESSO LABORATORI"                                                                | Nl'occorrenza, l'ospite                                                                                    | avrà modo di con<br>artimento.<br>ci laboratori o are                       | eggere in un seco<br>La compi<br>e sottoposte a rest          | ndo momento,<br>I <b>azione di qu</b><br>trizione degli a        | , le date qui ipotizza<br>esta sezione è op;<br>accessi, si compili a |
| Ric<br>Ric<br>Rich<br>Not<br>sezi                  | gio, eventuali pernottamenti ecc. A<br>chiesta servizi Ospite<br>ichiesta badge<br>ledo per l'Ospite un badge di acce<br>t: qualora l'Ospite abbia necessità<br>one "ACCESSO LABORATORI"<br>ichiesta accesso rete                                       | Nl'occorrenza, l'ospite<br>esso alla Struttura/Dipa<br>à di operare in specific                            | avrà modo di con<br>artimento.<br>ci laboratori o are                       | eggere in un seco<br>La compi<br>e sottoposte a resi          | ndo momento,<br>I <mark>lazione di qu</mark><br>trizione degli a | , le date qui ipotizza<br>esta sezione è opa<br>accessi, si compili a |
| Ric<br>Ric<br>Rich<br>Notz<br>sezi<br>Rich<br>Rich | gio, eventuali pernottamenti ecc. A<br>chiesta servizi Ospite<br>ichiesta badge<br>ledo per l'Ospite un badge di acce<br>t: qualora l'Ospite abbia necessità<br>one "ACCESSO LABORATORI"<br>ichiesta accesso rete<br>iedo che l'Ospite possa connetters | Nl'occorrenza, l'ospite<br>esso alla Struttura/Dip<br>à di operare in specific<br>si alla rete informatica | avrà modo di con<br>artimento.<br>ci laboratori o are<br>della nostra Strul | eggere in un seco<br>La compi<br>e sottoposte a rest<br>tura. | ndo momento,<br>I <b>azione di qu</b><br>trizione degli a        | , le date qui ipotizza<br>esta sezione è opz<br>accessi, si compili a |

#### 🗆 Richiesta taxi

Richiedo che l'Ospite sia preventivamente autorizzato all'uso del taxi.

#### Motivazioni richiesta taxi

Indicare MOTIVAZIONI, TRAGITTI e ORARI degli spostamenti da effettuare in taxi.

Nota: nel caso in cui si richieda l'uso del taxi per l'Ospite, si provveda ad inserire nella sezione SPESE STIMATE l'opportuna voce di spesa ed il relativo importo presunto.

#### Maschera Creazione della Richiesta 2 Permanenza Ospite:

- arrivo e partenza effettivi comprensivi di permanenza
- richiesta di badge, accesso rete e il taxi sono dati facoltativi e non bloccanti

#### Click su CREA

Nota bene: la richiesta di Taxi deve essere motivata e autorizzata dal Direttore

#### CRE

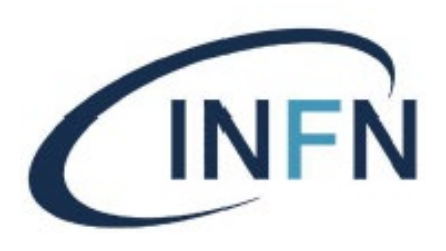

#### Maschera inserimento SEMINARIO

Click su CREA

#### TUTORIAL PER L'UTILIZZO DEL TOOL SEMINARI E COLLABORAZIONI SCIENTIFICHE

| HOME                         |                                                                                     |     |
|------------------------------|-------------------------------------------------------------------------------------|-----|
| Home / Tool / Pratica n. 582 |                                                                                     |     |
| Pratica n. 582               | LA PRATICA É ALLA TUA ATTENZIONE  SEMINARI & COLLABORAZIOI                          | NI  |
| Stato e documenti            |                                                                                     |     |
| Aggiungi un<br>seminario     | Workshop Indicare se la collaborazione fa parte di un workshop (solo ove previsto). | ~   |
|                              | Titolo                                                                              |     |
|                              | Titolo del seminario. Abstract                                                      |     |
|                              |                                                                                     |     |
|                              | Tratti salienti delle tematiche che saranno affrontate.                             | _1; |
|                              | Note                                                                                |     |
|                              |                                                                                     |     |

Informazioni opzionali, se presenti saranno riportate nella locandina.

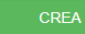

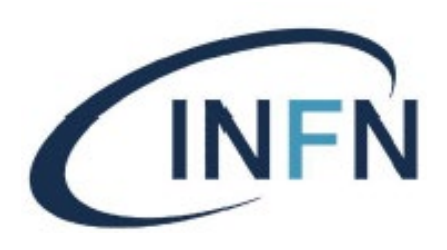

# Maschera inserimento COLLABORAZIONE

Click su CREA

#### TUTORIAL PER L'UTILIZZO DEL TOOL SEMINARI E COLLABORAZIONI SCIENTIFICHE

| THOME I TOOL & ADMIN & STSTEM III REPORTS & HELP & PAMELAAZ                               |                                                            |  |  |  |  |  |  |  |  |
|-------------------------------------------------------------------------------------------|------------------------------------------------------------|--|--|--|--|--|--|--|--|
|                                                                                           |                                                            |  |  |  |  |  |  |  |  |
| Home / Tool / Pratica n. 582                                                              |                                                            |  |  |  |  |  |  |  |  |
|                                                                                           |                                                            |  |  |  |  |  |  |  |  |
| Pratica n. 582 LA PRATICA É ALLA TUA ATTENZIONE  SEMINARI & COLLABORAZ INFN TO            |                                                            |  |  |  |  |  |  |  |  |
| Stato e documenti                                                                         |                                                            |  |  |  |  |  |  |  |  |
| Workshop                                                                                  |                                                            |  |  |  |  |  |  |  |  |
| Aggiungi una                                                                              | ~                                                          |  |  |  |  |  |  |  |  |
| Collaborazione Indicare se la collaborazione fa parte di un workshop (solo ove previsto). |                                                            |  |  |  |  |  |  |  |  |
| SCIENTIFICA Titolo                                                                        |                                                            |  |  |  |  |  |  |  |  |
|                                                                                           |                                                            |  |  |  |  |  |  |  |  |
| Titolo della collaborazione scientifica.                                                  | Titolo della collaborazione scientifica.                   |  |  |  |  |  |  |  |  |
| Abstract                                                                                  | Abstract                                                   |  |  |  |  |  |  |  |  |
|                                                                                           |                                                            |  |  |  |  |  |  |  |  |
|                                                                                           |                                                            |  |  |  |  |  |  |  |  |
|                                                                                           |                                                            |  |  |  |  |  |  |  |  |
| Scopo, programma ed attività previste per guesto progetto.                                | Scopo, programma ed attività previste per questo progetto. |  |  |  |  |  |  |  |  |
| Data Inizio                                                                               | Data Inizio                                                |  |  |  |  |  |  |  |  |
|                                                                                           |                                                            |  |  |  |  |  |  |  |  |
| Giorno d'inizio della collaborazione.                                                     |                                                            |  |  |  |  |  |  |  |  |
| Data Fine                                                                                 | Data Fine                                                  |  |  |  |  |  |  |  |  |
| iii x ∣                                                                                   |                                                            |  |  |  |  |  |  |  |  |
| Giorno di conclusione.                                                                    |                                                            |  |  |  |  |  |  |  |  |
| Ufficio ospite                                                                            |                                                            |  |  |  |  |  |  |  |  |
|                                                                                           |                                                            |  |  |  |  |  |  |  |  |
| Laboratorio, ufficio, stanza ecc. dove principalmente risiederà l'ospite (opzionale).     |                                                            |  |  |  |  |  |  |  |  |
| Note                                                                                      |                                                            |  |  |  |  |  |  |  |  |
|                                                                                           |                                                            |  |  |  |  |  |  |  |  |

Informazioni aggiuntive, riguardanti la collaborazione (opzionali).

#### CREA

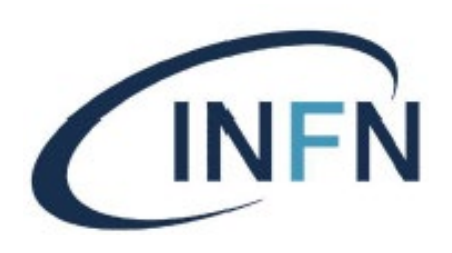

| <b>♠</b> HOME                          |                                          | 🖺 TOOL            | 🗡 ADMIN          | SYSTEM | II REPORTS | HELP    | 👤 PAMELA AZZOLINI 👻 |  |
|----------------------------------------|------------------------------------------|-------------------|------------------|--------|------------|---------|---------------------|--|
| Home / Tool / Pratica n. 582           |                                          |                   |                  |        |            |         |                     |  |
| Home / Tool / Fradea n. ooz            |                                          |                   |                  |        |            |         |                     |  |
| Pratica n. 582                         | LA PRATICA É ALLA TO                     | JA ATTENZIO       |                  |        | SEMINAR    | I & COL | LABORAZIONI         |  |
| Stato e documenti                      | 1                                        |                   |                  |        |            |         |                     |  |
| Accesso Ospite a<br>laboratorio o area | Luogo                                    |                   |                  |        |            |         | ~                   |  |
| controllata                            | Camera Pulita<br>Laboratorio Tecnologico |                   |                  |        |            |         |                     |  |
|                                        | RSPP                                     |                   |                  |        |            |         |                     |  |
|                                        | Specificare il motivo per il qual        | e si richiede l'a | accesso dell'osp | oite.  |            |         |                     |  |

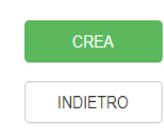

Maschera inserimento accesso laboratori o area controllata

Click su CREA

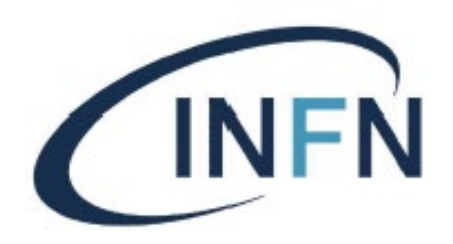

Maschera inserimento spese stimate Istruzioni voci dispesa:

Click su AGGIUNGI

#### Istruzioni per la compilazione della spsesa

(Click per espandere la voce desiderata)

| COMPENSO SEMINARIO                            |
|-----------------------------------------------|
| COMPENSO SEMINARIO ONLINE - NON TASSATO       |
| HOTEL NON TASSATO - ASSENZA DI COMPENSO       |
| HOTEL NON TASSATO - PREPAGATO INFN            |
| HOTEL TASSATO - PRESENZA DI COMPENSO          |
| PASTI NON TASSATI - PREPAGATI INFN            |
| PASTI TASSATI - PRESENZA DI COMPENSO          |
| PASTO NON TASSATO - ASSENZA DI COMPENSO       |
| VIAGGIO NON TASSATO - ASSENZA DI COMPENSO     |
| VIAGGIO NON TASSATO - PREPAGATO INFN          |
| VIAGGIO TASSATO - PRESENZA DI COMPENSO        |
| VITTO E ALLOGGIO NON TASSATO - COLLABORAZIONE |
| VITTO E ALLOGGIO TASSATO - COLLABORAZIONE     |

| <b>†</b> НОМЕ                |                                  | NTOOL             | 🗲 ADMIN | SYSTEM | REPORTS | 🛿 HELP | 👤 PAMELA AZZOLINI 🗸 |
|------------------------------|----------------------------------|-------------------|---------|--------|---------|--------|---------------------|
| Home / Tool / Pratica n. 582 |                                  |                   |         |        |         |        |                     |
|                              |                                  |                   |         |        |         |        |                     |
| Pratica n. 582               | LA PRATICA É ALLA T              | UA ATTENZIO       | NE 🕄    |        | SEMINAR | & COL  | LABORAZIONI         |
| Stato e documenti            | 1                                |                   |         |        |         |        |                     |
| Aggiungi una voce            | Nota: l'importo si intende lordo | ).                |         |        |         |        |                     |
| di spesa                     |                                  |                   |         |        |         |        | ¥                   |
| Ceggi le istruzioni          | Selezionare la tipologia della s | pesa.             |         |        |         |        |                     |
|                              | Ітрото                           |                   |         |        |         |        |                     |
|                              | Importo complessivo per ques     | ta tipologia di s | pesa.   |        |         |        |                     |
|                              | AGGIUNGI                         |                   |         |        |         |        |                     |
|                              | INDIETRO                         |                   |         |        |         |        |                     |
|                              |                                  |                   |         |        |         |        |                     |

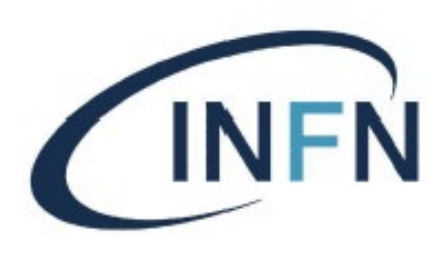

Maschera inserimento spese stimate Una volta inserite tute le voci di spesa su riquadro operativo:

Click su ADDEBITI RICHIESTI

Per aggiungere altre voci: Click su +AGGIUGNI VOCE DI SPESA

| <b>♠</b> HOME                |   | La tool                         | 🗲 ADMIN  | SYSTEM        | II REPORTS | HELP  | 👤 PAMELA AZZ     | OLINI 🔻 |
|------------------------------|---|---------------------------------|----------|---------------|------------|-------|------------------|---------|
| Home / Tool / Pratica n. 582 |   |                                 |          |               |            |       |                  |         |
| Pratica n. 582               |   | LA PRATICA É ALLA TUA ATTENZIOI | NE 9     |               | SEMINARI   | & COL | LABORAZ          | IONI    |
| Riquadro operativo           | : |                                 |          |               |            |       |                  |         |
| ISTRUZIONI                   | # | Tipologia spesa                 |          |               | Codice     |       | Importo          |         |
| C RICHIESTA                  | 1 | COMPENSO SEMINARIO              |          |               | U103020    | 2005  | 200,00€          | 0       |
| C SEMINARI                   | 2 | HOTEL TASSATO - PRESENZA DI CO  | MPENSO   |               | U103020    | 2002  | 200,00€          | 0       |
| COLLABORAZIONI               | 3 | VIAGGIO TASSATO - PRESENZA DI   | COMPENSO |               | U103020    | 2002  | 200,00€          | 0       |
| C ACCESSO LABORATORI         |   |                                 | то       | TALE SPESE ST | TIMATE     |       | 600,00€          |         |
| SPESE STIMATE                |   |                                 |          |               |            | + AGO | GIUNGI VOCE DI S | PESA    |
| ADDEBITI RICHIESTI           |   |                                 |          |               |            |       |                  |         |
| CRONOLOGIA                   |   |                                 |          |               |            |       |                  |         |
| PASSAGGI ESTERNI             |   |                                 |          |               |            |       |                  |         |
| DOCUMENTALE                  |   |                                 |          |               |            |       |                  |         |
| Completamento operazioni     |   |                                 |          |               |            |       |                  |         |
| INOLTRA LA PRATICA           |   |                                 |          |               |            |       |                  |         |

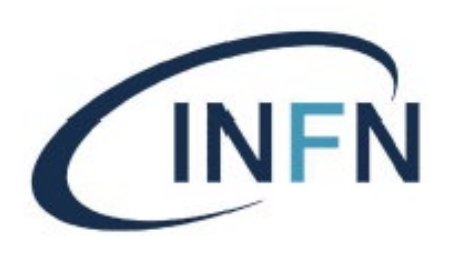

#### Maschera addebito spese: si dovrà scegliere il fondo e il totale delle spese inserite nella maschera precedente.

In basso a destra c'è la voce Massimo addebitale che è la somma della maschera precedente.

Click su AGGIUNGI

| <b>†</b> НОМЕ                    |                                                        | NTOOL .          | 🗲 ADMIN | SYSTEM |          | () HELP | 👤 PAMELA AZZOLINI 🗸        |
|----------------------------------|--------------------------------------------------------|------------------|---------|--------|----------|---------|----------------------------|
| Home / Tool / Pratica n. 582     |                                                        |                  |         |        |          |         |                            |
| Pratica n. 582                   | LA PRATICA É ALLA TU                                   | JAATTENZIONE     | 9       |        | SEMINARI | & COL   | LABORAZIONI                |
| Stato e documenti                | 1                                                      |                  |         |        |          |         |                            |
| Aggiungi un<br>addebito di Spesa | Fondo DOTAZIONI GR. 4 Selezionare la sigla a cui addel | bitare la spesa. |         |        |          |         | ~                          |
|                                  | 600<br>Importo della spesa LORDO.                      |                  |         |        |          |         |                            |
|                                  |                                                        |                  |         |        |          | Mas     | simo addebitabile € 600.00 |

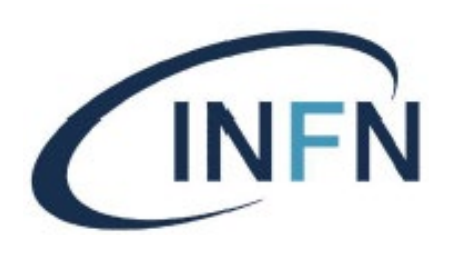

Maschera inoltro pratica: una volta inseriti tutte le chieste le spese e gli addebiti

Click su INOLTRA PRATICA

| Pratica n. 582       |                | LA PRATICA É ALLA TU/                     | AATTENZIO            | NE 🕄         |    | SEMINA      | RI & COLI      | ABORA       | ZIC |
|----------------------|----------------|-------------------------------------------|----------------------|--------------|----|-------------|----------------|-------------|-----|
| Riquadro operativo   | I              |                                           |                      |              |    |             |                |             |     |
| ISTRUZIONI           | #              | Fondo                                     |                      | Responsabi   | le |             |                | Importo     |     |
| C RICHIESTA          | 1              | DOTAZIONI GR. 4                           |                      | Bortot Simon | ia |             |                | 600,00€     |     |
| SEMINARI             |                |                                           |                      |              |    | TOTALE ADDE | BITI RICHIESTI | 600,00€     |     |
|                      | SITUA          | ZIONE CORRENTE                            |                      |              |    |             |                |             |     |
| CACCESSO LABORATORI  | TOTAL<br>TOTAL | LE SPESE STIMATE<br>LE ADDEBITI RICHIESTI | 600,00 €<br>600,00 € |              |    |             | 🕇 AGGIUNGI UN  | ADDEBITO DI | SPE |
| SPESE STIMATE        |                |                                           |                      |              |    |             |                |             |     |
| C ADDEBITI RICHIESTI | ANCO           | RA DA ADDEBITARE                          | 0,00€                |              |    |             |                |             |     |
| CRONOLOGIA           |                |                                           |                      |              |    |             |                |             |     |
| PASSAGGI ESTERNI     |                |                                           |                      |              |    |             |                |             |     |
| DOCUMENTALE          |                |                                           |                      |              |    |             |                |             |     |
|                      |                |                                           |                      |              |    |             |                |             |     |

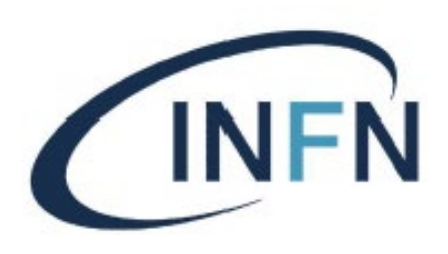

Maschera RICHIESTA APPROVAZIONE ECONOMICA: con questa maschera si richiede l'approvazione economica al responsabile dei fondi.

Click su PROCEDI

#### TUTORIAL PER L'UTILIZZO DEL TOOL SEMINARI E COLLABORAZIONI SCIENTIFICHE

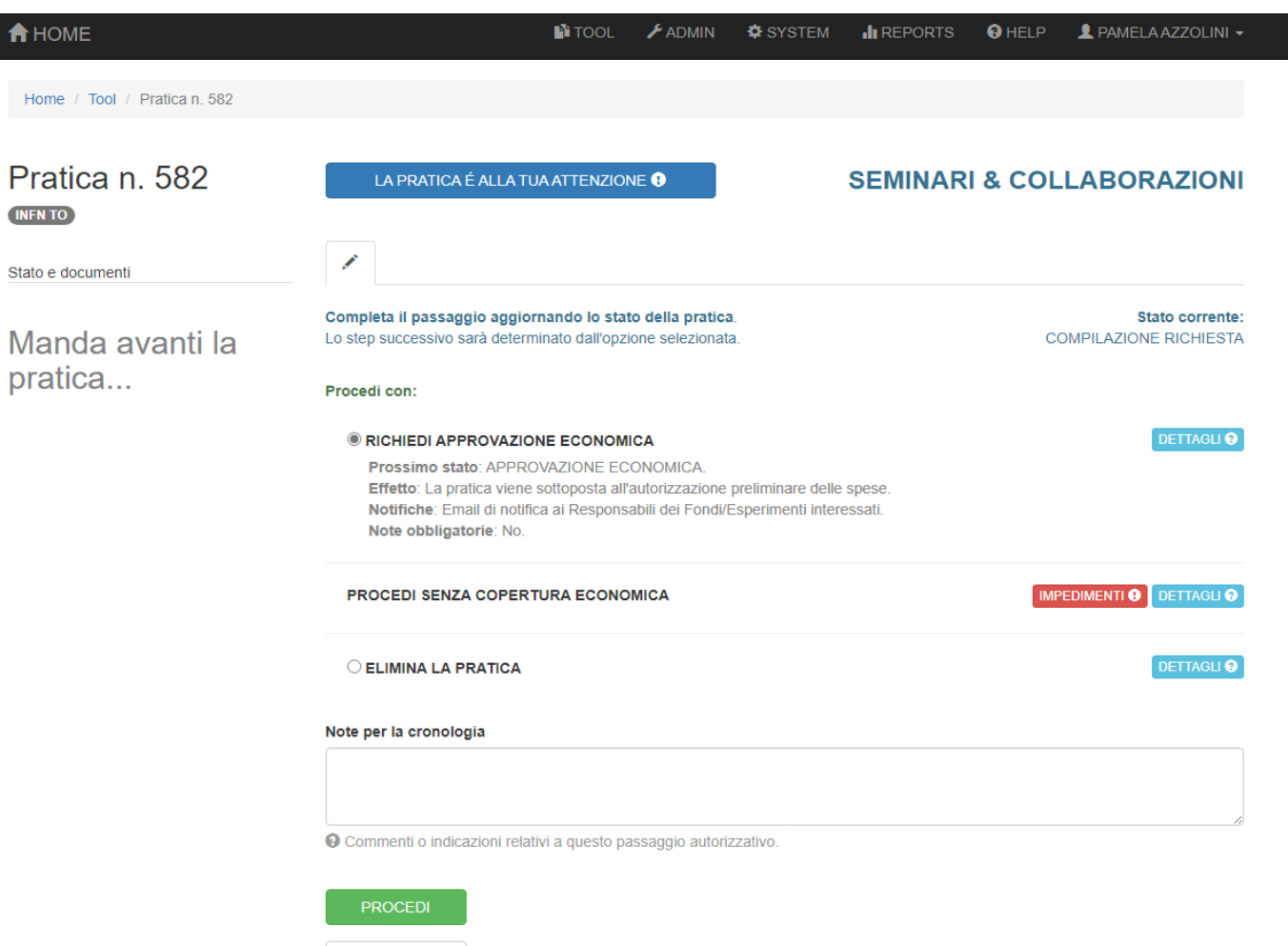

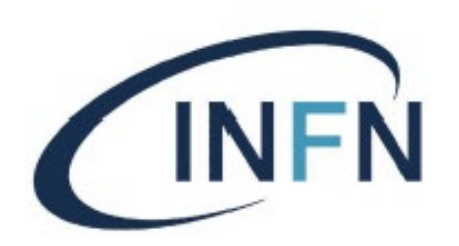

• A questo punto la pratica si trova nello stato APPROVAZIONE ECONOMICA all'attenzione del Responsabile del Fondo pagante che, se d'accordo, approverà e manderà avanti la pratica.

• Il prossimo step è APPROVAZIONE AMMINISTRATIVA, dove l'incaricato controllerà i dati inseriti e la coerenza dei capitoli di spesa scelti. Se d'accordo, l'incaricato approverà e manderà avanti la pratica.

• che si troverà a questo punto all'APPROVAZIONE del responsabile dei seminari e collaborazioni.

• Una volta approvata, la pratica passerà all'attenzione dell'ospite per la RACCOLTA DATI OSPITE. L'ospite riceverà una e-mail contenente un OTP per entrare nell'applicativo, e dovrà compilare i campi anagrafici, scaricare compilare e caricare il fiscal form e allegare il proprio documento di identità/passaporto.

• Una volta fatto ciò, inoltrerà la pratica nuovamente all'attenzione del responsabile seminari e collaborazioni per la PREPARAZIONE INVITO e l'eventuale RICHIESTA CODICE FISCALE all'Agenzia delle Entrate, che verrà, attraverso il tool, firmato digitalmente dal Direttore (FIRMA INVITO e RICHIESTA C.F.). Poi verrà protocollato, ricaricato nel tool e notificato via e-mail all'ospite (PROTOCOLLO INVITO).

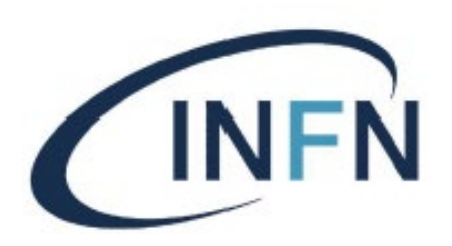

• A questo punto la pratica torna all'attenzione del **Tutor Richiedente** nella fase ATTESA CONFERMA INVITO. Infatti al momento dell'invio, viene chiesto all'ospite di confermare al **Tutor** l'accettazione o meno dell'invito. Se accetta il **Tutor** manderà avanti la pratica.

• Adesso la pratica si trova in ATTESA ARRIVO OSPITE sempre all'attenzione del **Tutor**, che notificherà il suo arrivo mandando avanti la pratia.

• A questo punto il lavoro sul tool del **Tutor è terminato**. La pratica passa all'Ufficio Seminari per il disbrigo delle pratiche burocratiche. Il **Tutor** successivamente dovrà, in caso di rimborso spese documentate, raccogliere i giustificativi di spesa originali e <u>SEMPRE</u> far compilare e firmare entrambi un activity report (relazione).

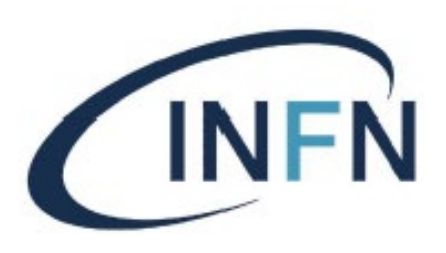

## CONSIGLIO DIRETTIVO

### DELIBERAZIONE N. 15502 DEL 29 MAGGIO 2020

#### DISCIPLINARE RECANTE LE NORME IN MERITO AD ATTIVITA' SVOLTE DA PERSONALE ESTERNO PER SEMINARI, PARTECIPAZIONE A COMITATI SCIENTIFICI E COLLABORAZIONI SCIENTIFICHE

Il presente Disciplinare definisce le norme applicabili per il conferimento di incarichi ai fini dello svolgimento di attività di seminari, partecipazione a comitati scientifici e collaborazioni scientifiche da parte di personale esterno all'Istituto, nonché le norme per il riconoscimento e la gestione dei relativi compensi e spese, come da dettaglio di cui ai successivi punti 1. e 2.

Gli atti di conferimento incarico sono adottati con provvedimento del Direttore della Struttura e devono contenere la motivazione ed ogni informazione necessarie per il suo svolgimento, la durata, il compenso e/o il rimborso spese concordato.

A conclusione dell'incarico, ai fini della corresponsione dell'eventuale compenso e rimborso spese pattuito e autorizzato con il provvedimento del Direttore, l'incaricato deve rimettere alla Struttura dettagliata relazione dell'attività svolto e report delle spese documentate ed effettivamente sostenute.

I compensi e le spese possono essere riconosciuti secondo le disposizioni che seguono.

Incarichi aventi finalità di svolgimento delle attività di seminari, collaborazioni scientifiche e partecipazione a comitati scientifici:

• Durata: da 1 giorno fino ad un massimo di 30 giorni.

• *Motivazione:* agenda delle attività da dettagliare per ciascun giorno di incarico, salvo 1 giorno che può essere considerato come tempo di viaggio.

• *Oneri e spese*: fino ad un massimo di Euro 2.000 se si tratta di attività svolte da residenti nel territorio dell'Unione Europea; fino ad un massimo di Euro 3.000 se si tratta di attività svolte da residenti nel resto del mondo.

#### Entro tali limiti potrà essere alternativamente riconosciuto:

a) Solo il rimborso spese a pié di lista, per le voci e nei limiti di ciascuna tipologia previsti dal *Disciplinare* sul trattamento di missione del personale dell'INFN;

b) Un compenso più il rimborso spese a pié di lista per le voci e nei limiti di ciascuna tipologia previsti dal *Disciplinare sul trattamento di missione del personale dell'INFN*;

c) Un compenso omnicomprensivo.

I compensi ed i rimborsi spese a pié di lista sono soggetti al trattamento fiscale e contributivo previsto dalla normativa vigente. In nessun caso è ammesso il rimborso per spese di viaggio all'estero. Al personale di cui sopra può essere esteso il servizio mensa o il buono pasto sostitutivo previsto per il personale INFN con le medesime modalità e criteri.

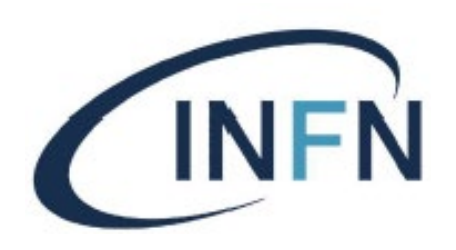

PRATICA COMPILAZIONE CANCELLATA RICHIESTA Richieste modifiche Pratica a APPROVAZIONE Richieste Approvazione ECONOMICA zero spese /modifiche fondi multipli PRATICA APPROVAZIONE RESPINTA AMMINISTRATIVA Richieste APPROVAZIONE modifiche amministrative ,..... RIFIUTO RACCOLTA DATI PRATICA IMPORTATA OSPITE OSPITE DA FILE PREPARAZIONE INVITO FUNZIONE AD USO DI INFN GGI FIRMA INVITO INVITO OSPITE ATTESA CONFERMA OSPITE Sollecito risposta ospite ATTESA ARRIVO OSPITE Convalida BUROCRAZIA CONVALIDA attivià ospite OSPITE TUTOR PRATICA

ARCHIVIATA

WORKFLOW TOOL SEMINARI E COLLABORAZIONI

#### Compilazione Richiesta

INFN

#### Richiedente

È anche il Tutor o Persona di contatto

Può essere cancellata in caso di errore

Approvazione Economica Responsabile Fondi • Può chiedere modifiche al Richiedente • Se a costo zero va direttamente in Approvazione Amministrativa

 Previsti fondi multipli – Ogni Resp. Fondi approva la rispettiva spesa

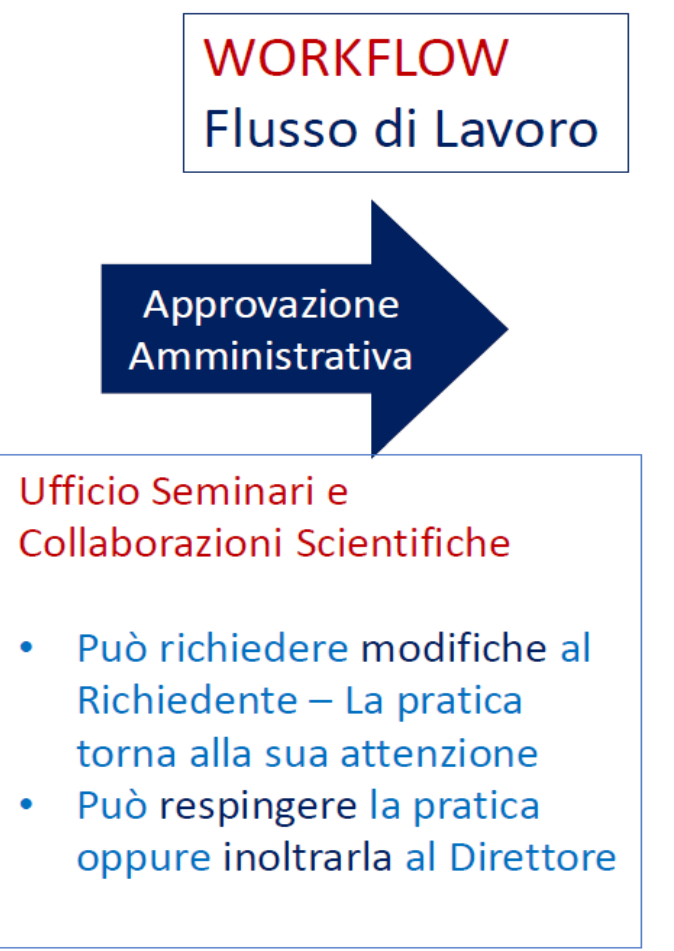

#### Approvazione

ÍNFŃ

Direttore o Responsabile Seminari

- Può respingere la pratica che verrà cancellata dall'Ufficio Seminari
- Può richiedere modifiche amministrative – Torna all'attenzione dell'Ufficio Seminari e Collaborazioni

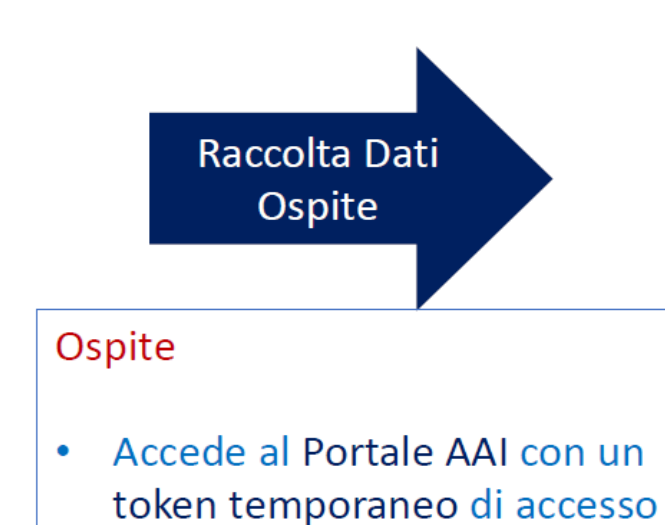

- Può rifiutare l'invito
- Inserisce:
  - Dati personali
  - Allega documenti d'identità e varie
  - Autorizza la privacy

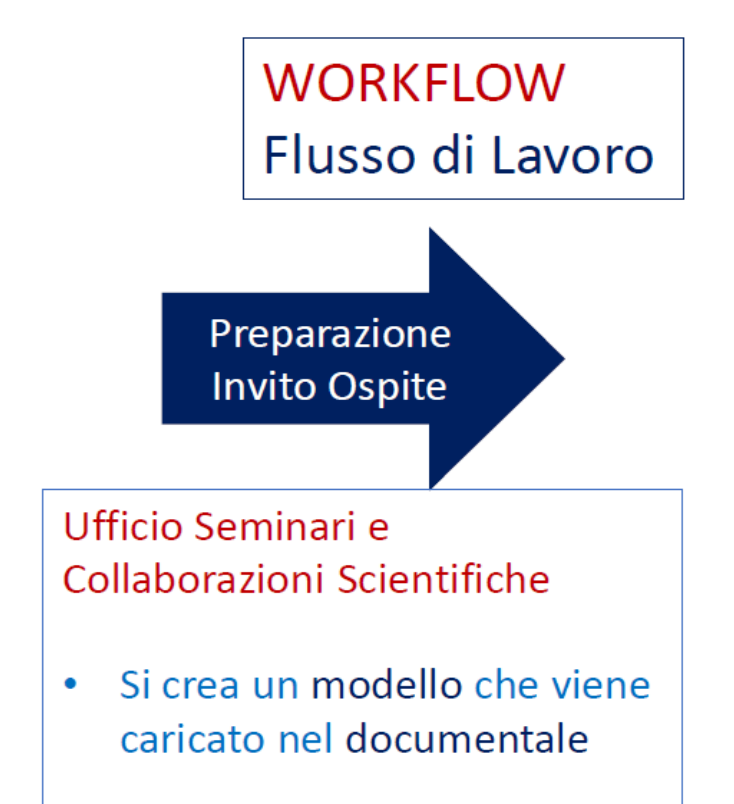

Firma Invito Direttore

INFŃ

Direttore o Responsabile Seminari

 Una mail allerta il Direttore per la firma digitale attraverso il tool e, in seguito, l'Ufficio Seminari per il passaggio successivo Invito Ospite Ufficio Seminari e Collaborazioni Scientifiche • Scarica il modello, lo

- protocolla e lo ricarica.
- Inoltra la pratica e una mail comunica l'invito all'ospite.

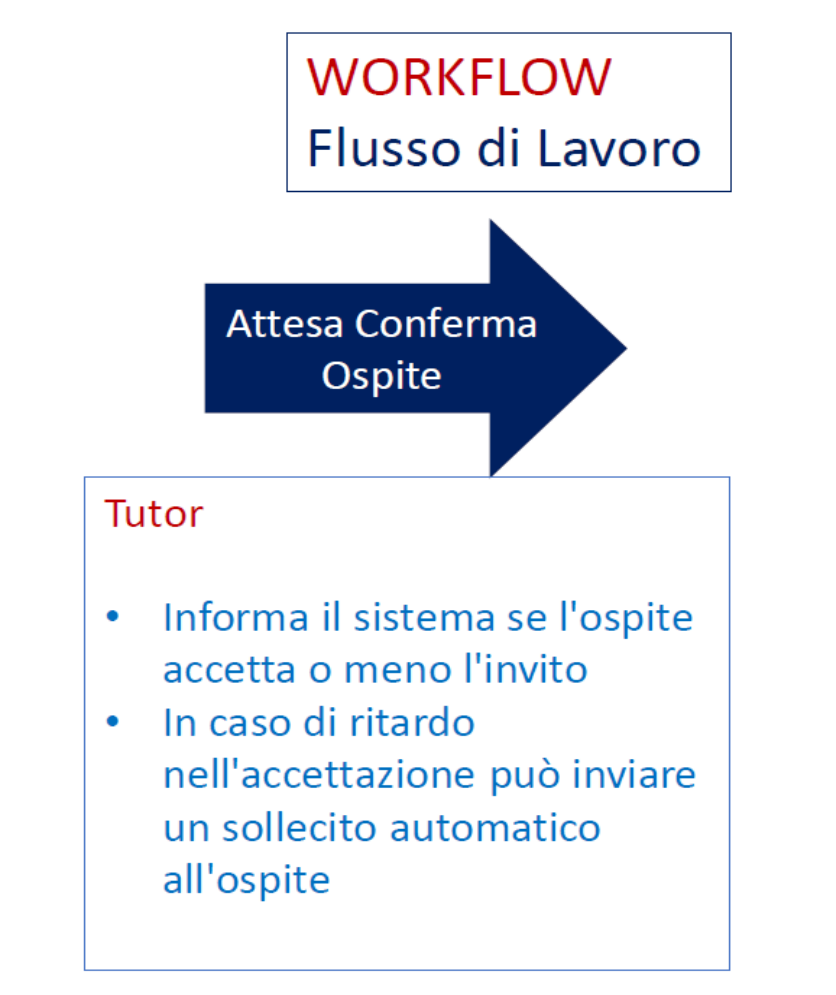

Attesa Arrivo Ospite

INFŃ

#### Tutor

Comunica con un click l'arrivo dell'ospite e raccolta della prima documentazione di spesa. Ufficio Seminari e Collaborazioni Scientifiche

**Burocrazia** 

Ospite

Controllo documentazione di spesa, inserimento della documentazione sul tool e espletamento pratiche per la liquidazione e pagamento.

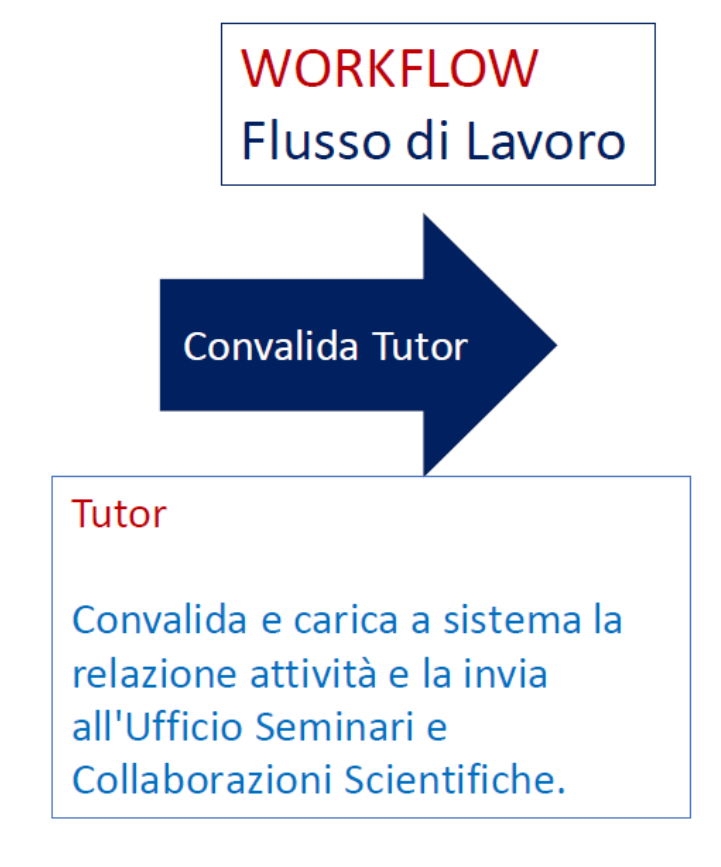

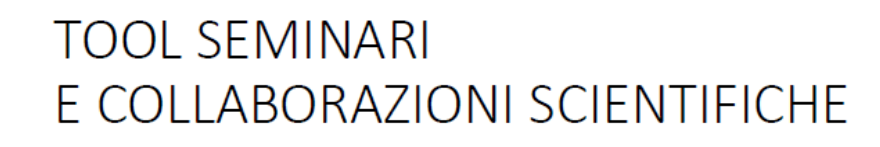

WORKFLOW Flusso di Lavoro

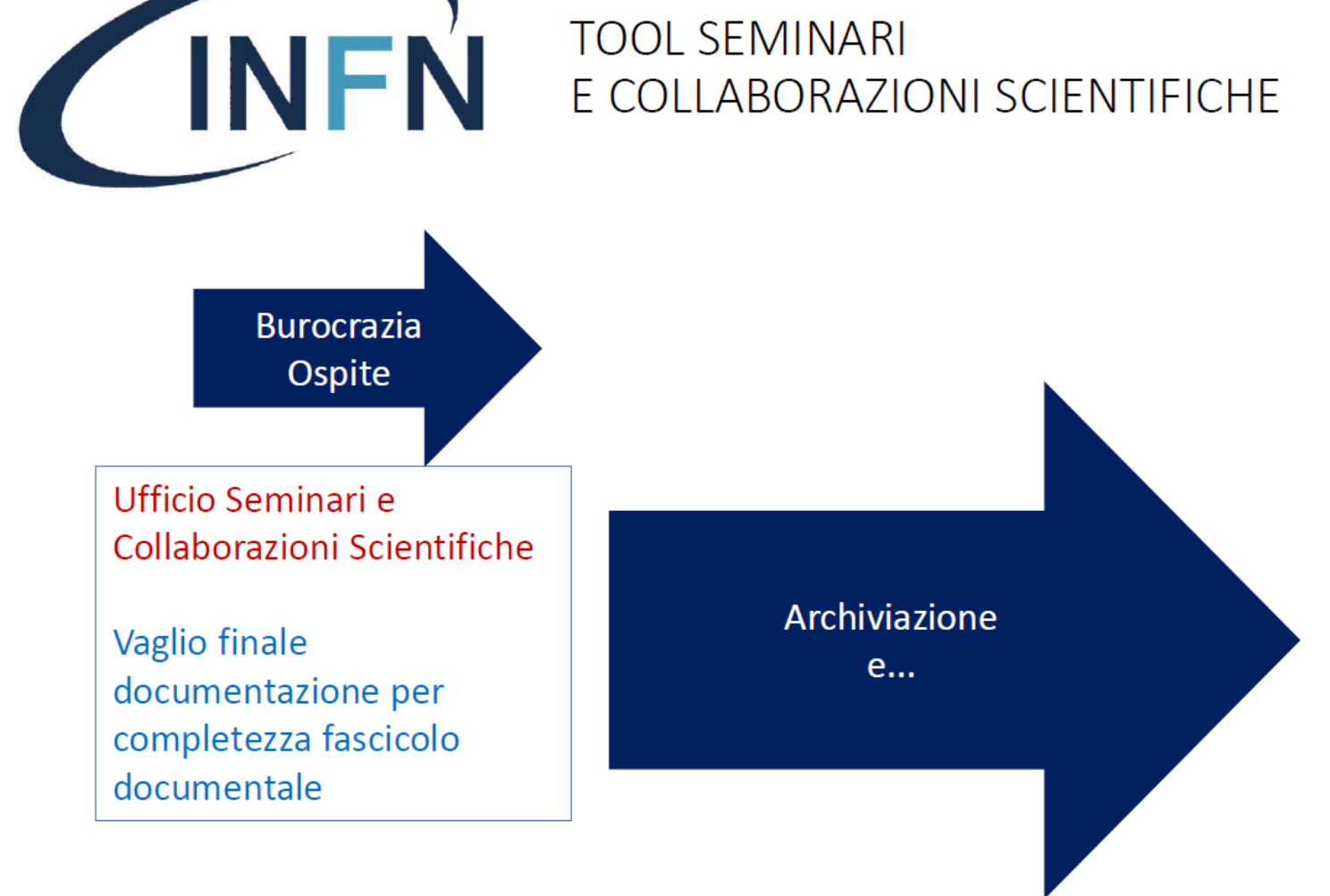

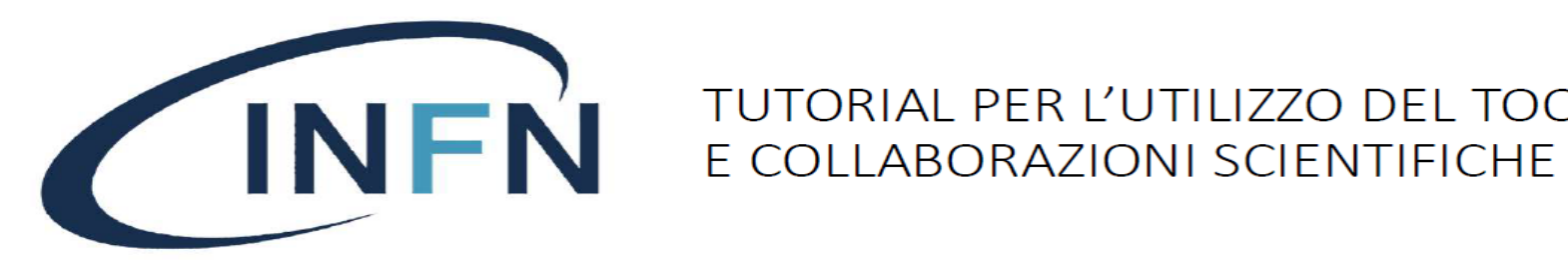

# TUTORIAL PER L'UTILIZZO DEL TOOL SEMINARI

RACCOMANDAZIONI DA DARE ALL'OSPITE (onde evitare spiacevoli situazioni) PER I RIMBORSI SPESE DOCUMENTATE (viaggio, vitto e alloggio):

- La data di acquisto dei biglietti di viaggio deve essere successiva alla data della Lettera di Invito e si dovranno fornire, oltre al biglietto, i boarding pass originali. In nessun caso si rimborsa il viaggio col mezzo proprio.
- I documenti di spesa devono essere fiscali e intestati all'ospite (no intermediari come booking.com o expedia.com , no ricevute carta di credito ecc.)Attenzione alla locazione da privato (airbnb)perché spesso il privato non è in grado di rilasciare documento fiscale. Il documento di spesa dell'albergo deve contenere, oltre al nominativo, il periodo di soggiorno e si possono rimborsare fino ad un massimo di 220€ al giorno. Gli scontrini fiscali dei pasti devono essere «parlanti», cioè la descrizione dell'acquisto deve avere un dettaglio (no varie reparto ecc.), per un massimo ammissibile di due scontrini al giorno per un importo complessivo fino a € 61,10.

nota bene: rispettando sempre i limiti previsti dal disciplinare: fino ad un massimo di Euro 2.000 se si tratta di attività svolte da residenti nel territorio dell'Unione Europea; fino ad un massimo di Euro 3.000 se si tratta di attività svolte da residenti nel resto del mondo.

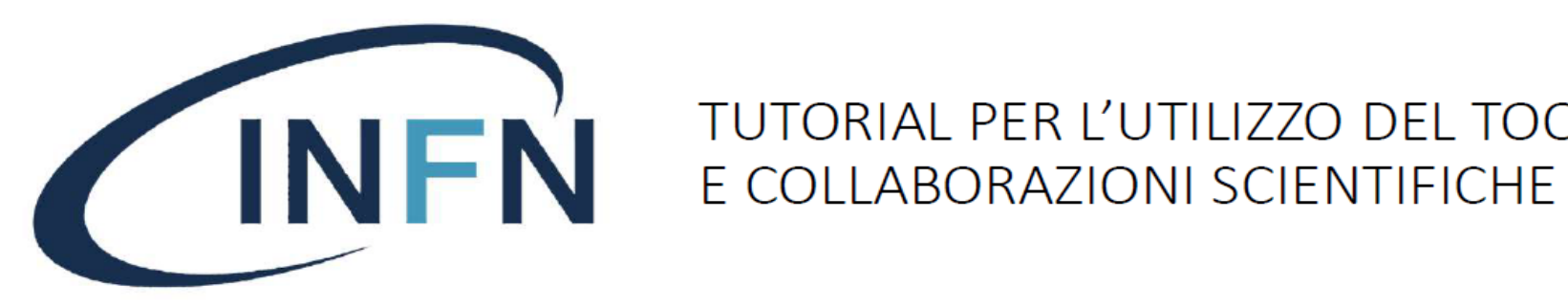

TUTORIAL PER L'UTILIZZO DEL TOOL SEMINARI

Spesso l'ospite ha dubbi sulla compilazione del modulo fiscale richiesto dal tool...

In generale:

Gli ospiti sono personale esterno all'Ente, che, in caso di compenso, trattiamo come «compenso da autonomo occasionale» (nel caso di autonomi professionali si intraprendono altre strade). L'ospite dovrà dichiarare se ha già ricevuto da altri enti e/o istituzioni italiane nell'anno in corso più o meno di 5,000€ di compensi.

Il compenso è soggetto a tassazione IRPEF (20% per i residenti in Italia come acconto – 30% per i residenti all'estero).

Nel caso non sia previsto compenso, ma solo rimborso spese documentato, l'ospite può evitare di compilare la parte riguardante la tassazione, inserendo solo i dati anagrafici e l'IBAN per il rimborso, poiché il rimborso spese (solo vitto, alloggio e viaggio) non è soggetto a tassazione.